# 保持ARP表可用於DHCP IP編址的提示

#### 目標

本文介紹如何設定交換機的地址解析協定(ARP)表,以便從ARP表中頻繁清除過期的介質訪問 控制(MAC)地址。此外,本文還將說明如何手動清除ARP表。這些選項是針對<u>CSCvn</u>36700錯 誤<u>的解決方案。</u>

#### 簡介

ARP在IP路由中執行所需的功能。ARP從其已知IP地址查詢主機的MAC地址,也稱為硬體地 址。ARP維護一個快取(表),其中MAC地址對映到IP地址。ARP是運行IP的所有思科裝置 的一部分。

某些Cisco Small Business交換器可以在第3層執行,並能實作動態主機設定通訊協定 (DHCP)伺服器支援。DHCP通常用於自動為裝置分配IP地址。將交換機配置為具有適當 DHCP池的DHCP伺服器時,通常無需干預即可將IP地址分配給客戶端。

分配IP地址時,還會給它一個DHCP租用時間。如果在到期之前續訂租約,則通常會在裝置上 保留相同的IP地址,並且會為其指定新的租用時間。當裝置始終連線到網路時,通常會發生這 種情況。

如果裝置已關閉、在網路之間移動或網路已重新啟動,該IP地址保留可能過期。這些過期地址 通常會保留一段時間,並與分配的MAC地址匹配。此地址保留在DHCP伺服器資料庫中作為保 留位置,這樣,如果客戶端再次加入網路,可以為其分配以前擁有的IP地址。這非常方便,但 如果有許多裝置加入和離開網路,則過期清單可能會很快變長。

每次連線新裝置時,都需要為其分配IP地址。如果運行的網路中存在大量過期IP地址,並且清 除速度不夠快,則DHCP池會耗盡IP地址,並且沒有任何地址可供新客戶機使用。有幾個可避 免此潛在問題的方法。

選項1:配置交換機,以便更頻繁地清除ARP表

選項2:手動清除ARP清單

請開啟以首先在交換機的圖形使用者介面(GUI)中驗證您的設定。

#### 適用裝置

SF200

SG200

SF300

SG300

SG350X

SG500X

SG500XG

SG550

SG550X

SG550XG

### 軟體版本

適用於所有版本

### 驗證GUI上的設定

步驟1.輸入Username和Password以登入思科交換器。按一下「Log In」。預設情況下,使用 者名稱和密碼為*cisco*,但由於您正在現有網路中工作,因此您應擁有自己的使用者名稱和密 碼。改為輸入這些憑據。

| alialia<br>cisco | Switch | Username:           |                         |
|------------------|--------|---------------------|-------------------------|
|                  |        | Password:           | 2                       |
|                  |        | Language: English 🔻 |                         |
|                  |        | 3 Log In            | Secure Browsing (HTTPS) |

步驟2.導覽至IP Configuration > DHCP Server > Properties,然後驗證*DHCP Server Status*是 否為Enabled。

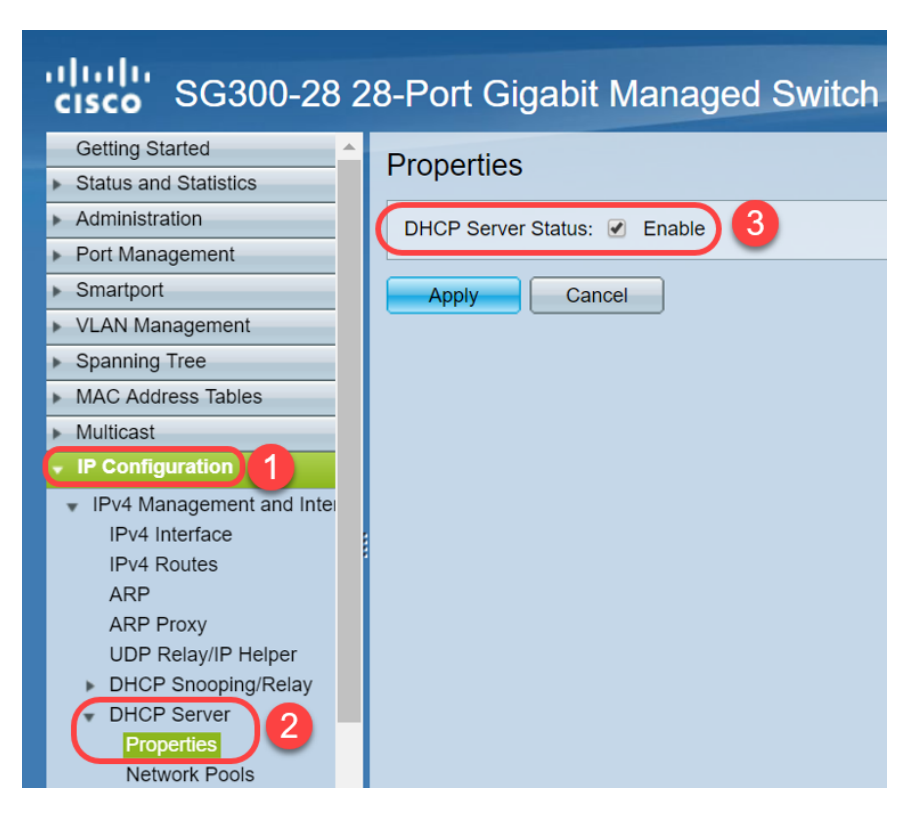

步驟3.導覽至IP Configuration > DHCP Server > Network Pools。在*Network Pool Table*下 ,驗證包括租用地址*數量在內的詳細資訊*。

| cisco SG300-28                                                                                                    | 28-Po | rt Gigabi  | it Manage     | d Switch           |                  |                | <b>cisco</b> Language:     |
|----------------------------------------------------------------------------------------------------|-------|------------|---------------|--------------------|------------------|----------------|----------------------------|
| Spanning Tree  MAC Address Tables  Multicast                                                                                                    | Netw  | ork Pools  |               |                    |                  |                |                            |
| IP Configuration                                                                                                    |       | Pool Name  | Network Mask  | Address Pool Start | Address Pool End | Lease Duration | Number of Leased Addresses |
| <ul> <li>IPv4 Management and Inter</li> </ul>                                                                                                    |       | MyDHCPpool | 255.255.255.0 | 192.168.1.10       | 192.168.1.253    | 1d 0h 0m       | 0                          |
| IPv4 Interface<br>IPv4 Routes<br>ARP<br>ARP Proxy<br>UDP Relay/IP Helper<br>DHCP Server<br>Properties<br>Network Pools<br>Static Hosts<br>DHCP Options<br>Address Binding<br>IPv6 Management and Intel<br>Domain Name System |       | dd         | Edit          | Delete Detail      | S                |                |                            |

附註:在本例中, Number of Leased Addresses顯示為零,因為沒有連線的客戶端。

步驟4.導航到IP Configuration > DHCP Server > Address Binding,檢視過期的客戶端詳細資 訊。預設情況下,DHCP租用時間配置為一天。一旦DHCP客戶端的租用時間已到期,並且客 戶端已斷開與網路的連線,交換機將在一段時間內將該條目保留為*Expired*狀態。

| de de                                                                                                    |    |               |                   |                      |                          |         |         |
|----------------------------------------------------------------------------------------------------|----|---------------|-------------------|----------------------|--------------------------|---------|---------|
| SG300-28PF                                                                                                    | 28 | -Port Gia     | abit PoE+         | Managed Switch       |                          |         |         |
|                                                                                                    |    | 102 168 05 12 | Client Identifier | 01 94 bf 2d f1 81 65 | 2018-Oct-19 00:00:-29324 | Dynamic | Expired |
| Getting Started                                                                                                    |    | 102 169 05 12 | Client Identifier | 01.14.20 Eo.9f.42.0o | 2010-Oct-10-00:00:-20024 | Dynamic | Expired |
| Status and Statistics                                                                                                    |    | 192.100.95.15 | Client Identifier | 01.14.20.56.01.42.06 | 2010-001-20 00.0034234   | Dynamic | Expired |
| Administration                                                                                                    |    | 192.108.95.14 | Client Identifier | 01.4C.57.CB.56.15.D0 | 2018-Oct-21 00:00:-27963 | Dynamic | Expired |
| Port Management                                                                                                    |    | 192.168.95.15 | Client Identifier | 01.a0.56.f3.e3.b0.06 | 2018-Oct-20 00:00:-34099 | Dynamic | Expired |
| <ul> <li>Smartport</li> </ul>                                                                                                    |    | 192.168.95.16 | Client Identifier | 01.f0.db.e2.65.d4.60 | 2018-Oct-20 10:41:30     | Dynamic | Expired |
| <ul> <li>VLAN Management</li> </ul>                                                                                                    |    | 192.168.95.17 | Client Identifier | 01.b4.f7.a1.c0.c2.20 | 2018-Oct-21 00:00:-45672 | Dynamic | Expired |
| <ul> <li>Spanning Tree</li> </ul>                                                                                                    |    | 192.168.95.18 | Client Identifier | 01.fc.d8.48.d9.2a.7e | 2018-Oct-21 00:00:-36500 | Dynamic | Expired |
| <ul> <li>MAC Address Tables</li> </ul>                                                                                                    |    | 192.168.95.19 | Client Identifier | 01.54.33.cb.67.1f.69 | 2018-Oct-20 00:00:-45676 | Dynamic | Expired |
| Multicast                                                                                                    |    | 192.168.95.20 | Client Identifier | 01.64.5a.04.b0.83.a6 | 2018-Oct-20 10:04:11     | Dynamic | Expired |
| IP Configuration                                                                                                    |    | 192.168.95.21 | Client Identifier | 01.80.ed.2c.9f.95.0b | 2018-Oct-19 09:38:24     | Dynamic | Expired |
| ·                                                                                                    |    | 192.168.95.22 | Client Identifier | 01.4c.57.ca.46.76.1a | 2018-Oct-20 00:00:-29323 | Dynamic | Expired |
| IPv4 Management and Interface                                                                                                    |    | 192.168.95.23 | Client Identifier | 01.c4.b3.01.d4.aa.dd | 2018-Oct-19 09:42:03     | Dynamic | Expired |
| IPv4 Routes                                                                                                    |    | 192.168.95.24 | Client Identifier | 01.3c.2e.f9.24.ef.7d | 2018-Oct-21 00:00:-30419 | Dynamic | Expired |
| ARP                                                                                                    |    | 192.168.95.25 | Client Identifier | 01.a0.56.f3.cd.7f.4e | 2018-Oct-19 10:15:07     | Dynamic | Expired |
| ARP Proxy                                                                                                    |    | 192.168.95.26 | Client Identifier | 01.a0.4e.a7.0c.f6.06 | 2018-Oct-20 00:00:-47162 | Dynamic | Expired |
| DP Relay/IP Helper                                                                                                    |    | 192.168.95.27 | Client Identifier | 01.30.35.ad.bf.37.76 | 2018-Oct-20 00:00:-46586 | Dynamic | Expired |
| DHCP Server                                                                                                    |    | 192.168.95.28 | Client Identifier | 01.0c.d7.46.26.bb.0b | 2018-Oct-21 00:00:-26690 | Dynamic | Expired |
| Properties                                                                                                    |    | 192.168.95.29 | Client Identifier | 01.14.56.8e.6b.00.85 | 2018-Oct-21 00:00:-31124 | Dynamic | Expired |
| Network Pools                                                                                                    |    | 192.168.95.30 | Client Identifier | 01.24.18.1d.31.a5.6e | 2018-Oct-20 00:00:-31676 | Dynamic | Expired |
| Excluded Addresses                                                                                                    |    | 192.168.95.31 | Client Identifier | 01.a0.99.9b.45.33.61 | 2018-Oct-21 00:00:-25319 | Dynamic | Expired |
| Static Hosts                                                                                                    |    | 192,168,95,32 | Client Identifier | 01.f0.d7.aa.7f.af.a0 | 2018-Oct-21 00:00:-44698 | Dynamic | Expired |
| Address Binding                                                                                                    |    | 192,168,95,33 | Client Identifier | 01.7c.04.d0.2b.1f.0a | 2018-Oct-21 00:00:-24125 | Dynamic | Expired |
|                                                                                                    |    | 192 168 95 34 | Client Identifier | 01 3c f8 62 d9 0a 62 | 2018-Oct-21 00:00:-25207 | Dynamic | Expired |
| IPv6 Management and Interface                                                                                                    |    | Delete        | Cashe raonalion   | 01.00.02.00.00.02    | 2010 00121 00.00. 20201  | Cynamio | Capiton |
| <ul> <li>Domain Name System</li> </ul>                                                                                                    |    | Delete        |                   |                      |                          |         |         |
|                                                                                                    |    |               |                   |                      |                          |         |         |
| Source of the contraction of the contraction of the |    |               |                   |                      |                          |         |         |

步驟5.導覽至Status and Statistics > TCAM Utilization,然後驗證*IPv4和非IP的最大TCAM條 目數*。三重內容可定址儲存器(TCAM)是交換機中的記憶體,用於構建和查詢MAC地址表。預 設情況下,最大ARP表大小為128個條目。當交換器處於第3層模式時,ARP逾時也會預設設 定為60000秒。當ARP表達到其最大容量時,交換機將停止獲取新的MAC地址,直到清除非活 動(過期)MAC地址為止。

| SG300-28 28-Port Gigabit Managed Switch                      |                                             |                   |                  |                    |                  |  |  |  |
|--------------------------------------------------------------|---------------------------------------------|-------------------|------------------|--------------------|------------------|--|--|--|
| Getting Started<br>Status and Statistics 1<br>System Summary | TCAM Utilization                            |                   |                  |                    |                  |  |  |  |
| Interface<br>Etherlike                                       | Maximum TCAM Entries for<br>IPv4 and Non-IP | IPv4 Ro<br>In Use | uting<br>Maximum | Non-IP I<br>In Use | Rules<br>Maximum |  |  |  |
| 802.1x EAP                                                   | 128                                         | 7                 | 128              | 0                  | 338              |  |  |  |
| ACL<br>TCAM Utilization 2<br>RMON<br>View Log                | Routing Resource Managem                    | ent               |                  |                    |                  |  |  |  |

#### 選項1:配置交換機,以便更頻繁地清除ARP表

清除ARP表將允許新的DHCP客戶端從DHCP池獲取IP地址。為此,可以將ARP超時設定從預 設的60,000秒縮短到300秒。這樣會定期更頻繁地清除ARP表中的過期MAC地址。

步驟1.導覽至IP Configuration > ARP,以確認預設的ARP Entry Age Out是否設定為 60000,以及Normal Age Out選項是否已啟用。

| sG300-28 28-Port Gigabit Managed Switch       |                                                                    |  |  |  |  |  |
|-----------------------------------------------|--------------------------------------------------------------------|--|--|--|--|--|
| Getting Started                               |                                                                    |  |  |  |  |  |
| <ul> <li>Status and Statistics</li> </ul>     |                                                                    |  |  |  |  |  |
| <ul> <li>Administration</li> </ul>            | ARP Entry Age Out: 60000 sec (Range: 1 - 40000000, Default: 60000) |  |  |  |  |  |
| <ul> <li>Port Management</li> </ul>           |                                                                    |  |  |  |  |  |
| <ul> <li>Smartport</li> </ul>                 | Clear ARP Table Entries: All                                       |  |  |  |  |  |
| <ul> <li>VLAN Management</li> </ul>           | Static                                                             |  |  |  |  |  |
| <ul> <li>Spanning Tree</li> </ul>             | Normal Age Out                                                     |  |  |  |  |  |
| MAC Address Tables                            | Apply Cancel                                                       |  |  |  |  |  |
| Multicast                                     |                                                                    |  |  |  |  |  |
| ✓ IP Configuration 1                          |                                                                    |  |  |  |  |  |
| <ul> <li>IPv4 Management and Inter</li> </ul> | ARP Table                                                          |  |  |  |  |  |
| IPv4 Interface                                | Filter: Interface equals to VLAN 1 V Go Clear Filter               |  |  |  |  |  |
| ARP 2                                         | Interface IP Address MAC Address Status                            |  |  |  |  |  |
| ARP Proxy                                     | VLAN 1 192.168.1.90 e8:6a:64:65:18:8a Dynamic                      |  |  |  |  |  |
| UDP Relay/IP Helper<br>DHCP Snooping/Relay    | Add Edit Delete                                                    |  |  |  |  |  |

步驟2.將ARP條目老化時間值編輯為300秒,在預設情況下保留Normal Age Out單選按鈕。按 一下「Apply」。

| cisco SG300-28 28-Port Gigabit Managed Switch                                         |                                                                                                    |  |  |  |  |  |
|---------------------------------------------------------------------------------------|----------------------------------------------------------------------------------------------------|--|--|--|--|--|
| Getting Started                                                                       | ARP 1                                                                                                    |  |  |  |  |  |
| Administration     Port Management                                                    | C ARP Entry Age Out: 300 sec (Range: 1 - 40000000, Default: 60000)                                                                              |  |  |  |  |  |
| Smartport     VLAN Management                                                         | Clear ARP Table Entries: All<br>Dynamic<br>Static                                                                                               |  |  |  |  |  |
| <ul> <li>Spanning Tree</li> <li>MAC Address Tables</li> </ul>                         | 3 Normal Age Out 2                                                                                                    |  |  |  |  |  |
| Multicast     IP Configuration                                                        | Apply Cancel                                                                                                    |  |  |  |  |  |
| <ul> <li>IPv4 Management and Inter<br/>IPv4 Interface</li> <li>IPv4 Poutes</li> </ul> | ARP Table       Filter:     Interface equals to VLAN 1 • Go       Clear Filter                                                                  |  |  |  |  |  |
| ARP<br>ARP Proxy                                                                      | Interface         IP Address         MAC Address         Status           VLAN 1         192.168.1.90         e8:6a:64:65:18:8a         Dynamic |  |  |  |  |  |
| UDP Relay/IP Helper<br>DHCP Snooping/Relay<br>DHCP Server                             | Add Edit Delete                                                                                                    |  |  |  |  |  |

步驟3.選擇**複製/儲存配置**,將運行配置儲存到啟動配置。這可確保交換機重新啟動或重新啟動後配置將保持不變。

| cisco SG300-28 2                                                                                                    | 28-Port Gigabit Managed Switch                                                                                                    |
|----------------------------------------------------------------------------------------------------|----------------------------------------------------------------------------------------------------|
| Getting Started   Status and Statistics  Administration  Port Management  Capacitant                                                                                                    | ARP Success. To permanently save the configuration, go to the Copy/Save Configuration page or click the Save icon.                                                                                                    |
| Smartport     VLAN Management     Spanning Tree     MAC Address Tables     Multicast     IP Configuration                                                                                                    | • ARP Entry Age Out:           300        sec (Range: 1 - 40000000, Default: 60000)             Clear ARP Table Entries:           All           Dynamic             Static           Normal Age Out           Normal Age Out                                                                    |
| <ul> <li>IPv4 Management and Inter<br/>IPv4 Interface</li> <li>IPv4 Routes</li> <li>ARP</li> <li>ARP Proxy</li> <li>UDP Relay/IP Helper</li> <li>DHCP Snooping/Relay</li> <li>DHCP Server</li> <li>Properties</li> <li>Network Pools</li> </ul> | Apply       Cancel         ARP Table       Filter:       Interface equals to VLAN 1 V Go Clear Filter         Interface       IP Address       MAC Address       Status         VLAN 1       192.168.1.90       e8:6a:64:65:18:8a       Dynamic         Add       Edit       Delete       Delete |

步驟4. *在Source File Name*下,驗證**Running configuration**已選中。在*Destination File Name*下,驗證**Startup configuration**已選中。按一下「**Apply**」。

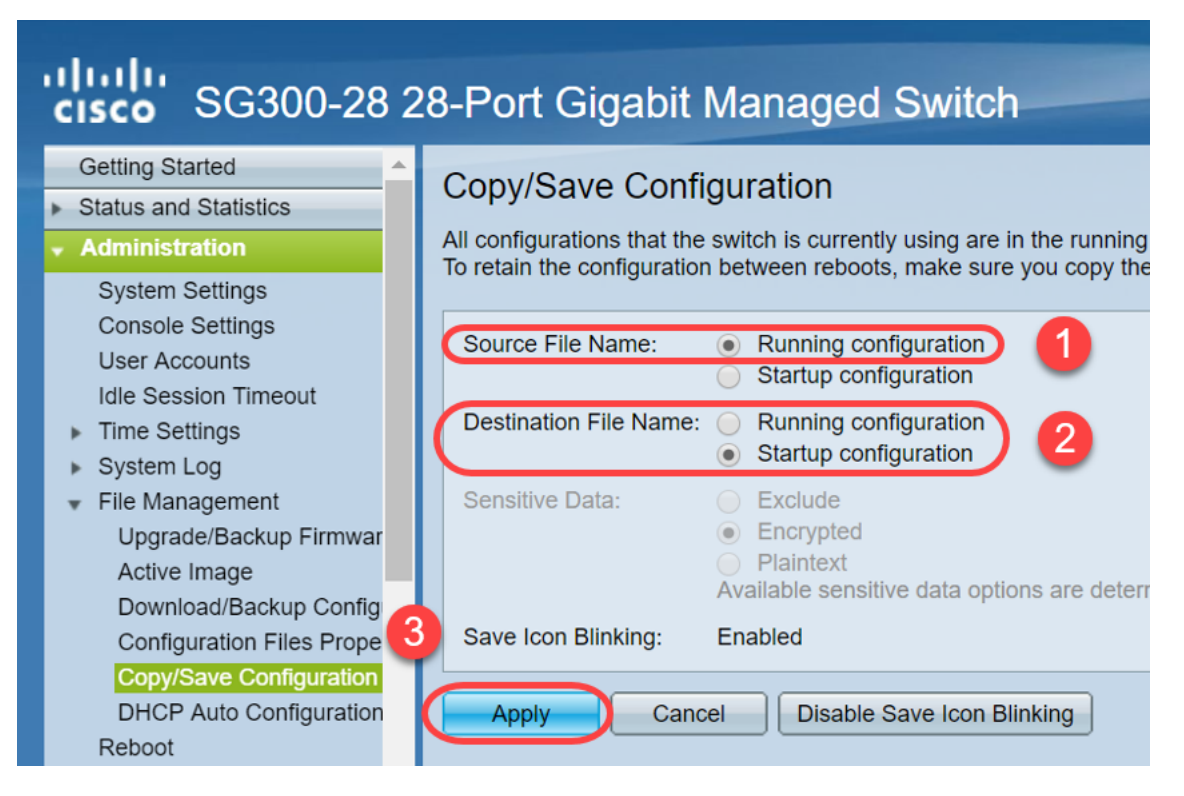

步驟5.系統會顯示此快顯視窗。按一下「OK」,在交換器上應用新設定。

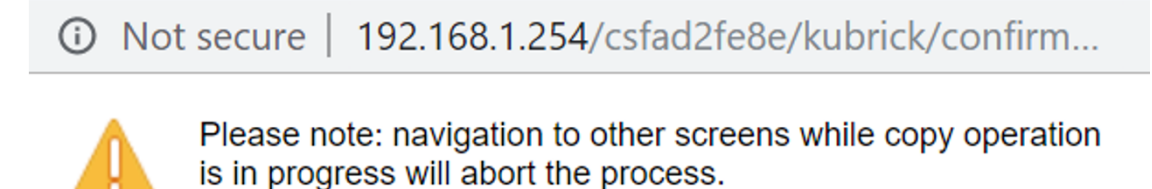

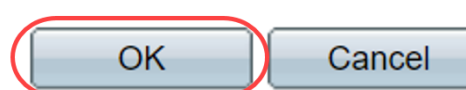

## 選項2:手動清除ARP清單

第二種方法是手動清除清單,以便為其他使用者端取得IP位址騰出空間。此操作不會設定將來的ARP清除,因為它是手動操作。必要時可重複此過程。

步驟1.導覽至IP Configuration > ARP。在*清除ARP表條目*下,選擇要從系統中清除的ARP條 目的型別。

All — 立即刪除所有靜態和動態地址。

Dynamic — 立即刪除所有動態地址。

Static — 立即刪除所有靜態地址。

正常超時 — 根據配置的ARP條目超時時間刪除動態地址。

**附註**:在此示例中,選擇了All。

按一下「Apply」。ARP全域性設定會臨時寫入運行配置檔案中。

| SG300-28 28-Port Gigabit Managed Switch       |                                                                           |  |  |  |  |  |
|-----------------------------------------------|---------------------------------------------------------------------------|--|--|--|--|--|
| Getting Started                               | ARP                                                                       |  |  |  |  |  |
| <ul> <li>Status and Statistics</li> </ul>     |                                                                           |  |  |  |  |  |
| <ul> <li>Administration</li> </ul>            | <b>Ö ARP Entry Age Out:</b> 300 sec (Range: 1 - 40000000, Default: 60000) |  |  |  |  |  |
| <ul> <li>Port Management</li> </ul>           |                                                                           |  |  |  |  |  |
| <ul> <li>Smartport</li> </ul>                 | Clear ARP Table Entries:  All                                             |  |  |  |  |  |
| <ul> <li>VLAN Management</li> </ul>           | Static 3                                                                  |  |  |  |  |  |
| <ul> <li>Spanning Tree</li> </ul>             | Normal Age Out                                                            |  |  |  |  |  |
| <ul> <li>MAC Address Tables</li> </ul>        |                                                                           |  |  |  |  |  |
| Multicast                                     | Apply Cancel                                                              |  |  |  |  |  |
| IP Configuration                              | 4                                                                         |  |  |  |  |  |
| <ul> <li>IPv4 Management and Inter</li> </ul> | ARP Table                                                                 |  |  |  |  |  |
| IPv4 Interface                                | Filter: Interface equals to VLAN 1 V Go Clear Filter                      |  |  |  |  |  |
| ARP 2                                         | Interface IP Address MAC Address Status                                   |  |  |  |  |  |

步驟2.若要永久儲存組態,請按一下「Copy/Save Configuration」或閃爍的「Save」圖示。

| sg300-28 28-Port Gigabit Managed Switch                                                                               |                                                                                                    |  |  |  |  |  |
|----------------------------------------------------------------------------------------------------|----------------------------------------------------------------------------------------------------|--|--|--|--|--|
| <ul> <li>Status and Statistics</li> <li>Administration</li> </ul>                                                     | ARP                                                                                                    |  |  |  |  |  |
| <ul> <li>Port Management</li> <li>Smartport</li> </ul>                                                                | Success. To permanently save the configuration, go to the Copy/Save Configuration page or click the Save icon. |  |  |  |  |  |
| <ul><li>VLAN Management</li><li>Spanning Tree</li></ul>                                                               | ARP Entry Age Out:         300         sec (Range: 1 - 40000000, Default: 60000)                               |  |  |  |  |  |
| MAC Address Tables     Multicast     IP Configuration                                                                 | Clear ARP Table Entries: All<br>Dynamic<br>Static                                                              |  |  |  |  |  |
| <ul> <li>IPv4 Management and Inter<br/>IPv4 Interface</li> <li>IPv4 Routes</li> <li>ARP</li> <li>ARP Proxy</li> </ul> | Apply Cancel ARP Table                                                                                         |  |  |  |  |  |

步驟3.系統會將您重新導向至*複製/儲存組態*頁面。驗證是否已選擇「Source File Name(源 檔名)」作為「Running configuration(運行配置)」,以及「Destination File Name(目標檔

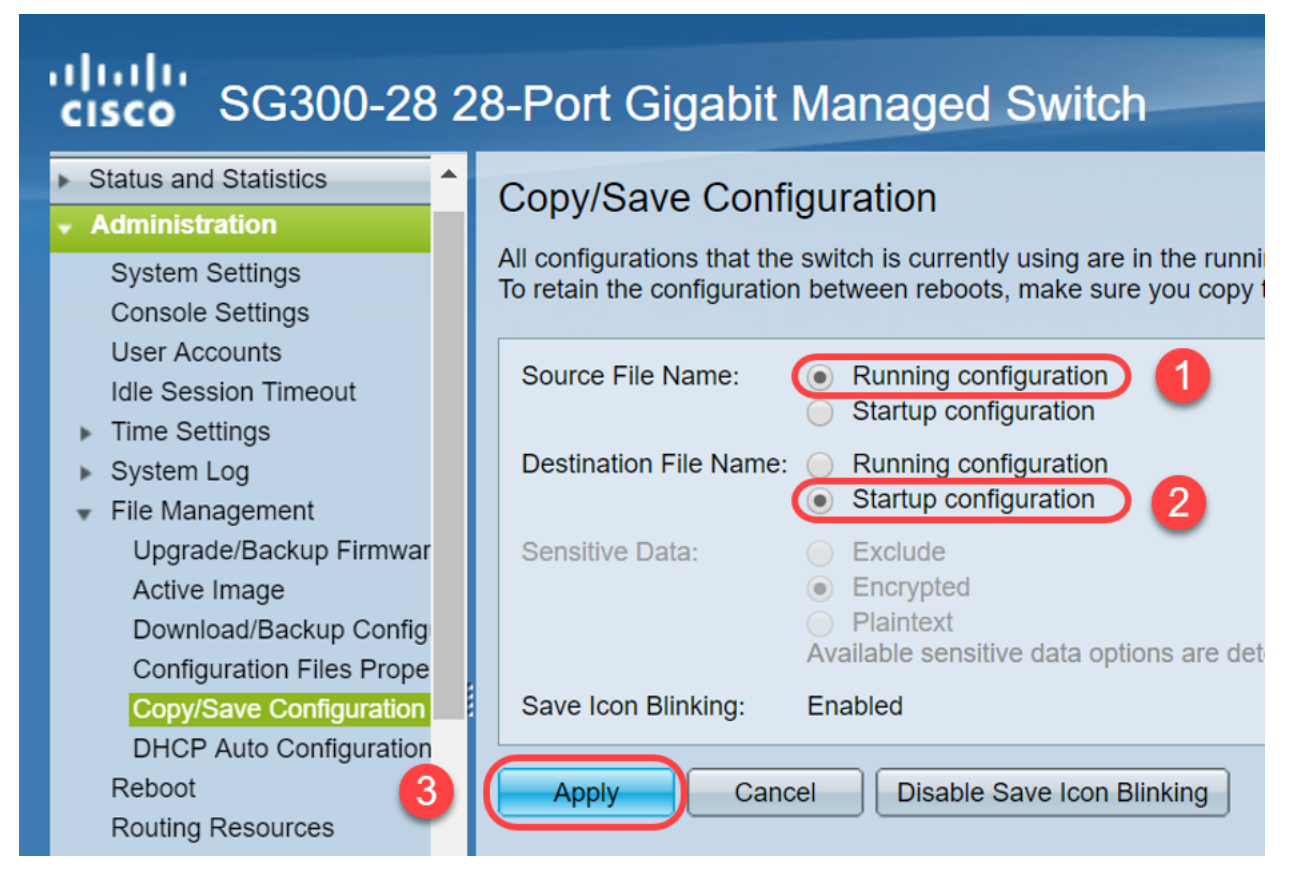

步驟4.系統會顯示此快顯視窗。按一下「OK」,在交換器上應用新設定。

Not secure | 192.168.1.254/csfad2fe8e/kubrick/confirm...

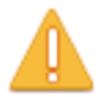

Please note: navigation to other screens while copy operation is in progress will abort the process.

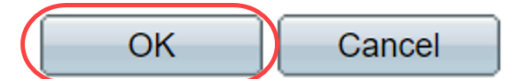

### 結論

現在,您已完成將ARP表設定為更頻繁地清除或手動清除ARP清單。

檢視與本文相關的影片……

按一下此處檢視思科的其他技術對話